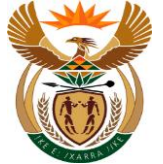

# 1.1. Submit Medical Report APP

#### Purpose

The purpose of this transaction is for the Employer / MSP to submit medical report using the External APP.

#### **Business Scenario**

In this scenario an Employee / MSP submit a medicals report using CompEasy System.

#### Prerequisites

The following prerequisites are applicable when processing this transaction:

- Access to <a href="https://compEasy.labour.gov.za">https://compEasy.labour.gov.za</a> website.
- The user must be linked to the Medical Practice with the Authorization to add a Medical Report.

#### 1.1.1. Home - Google Chrome

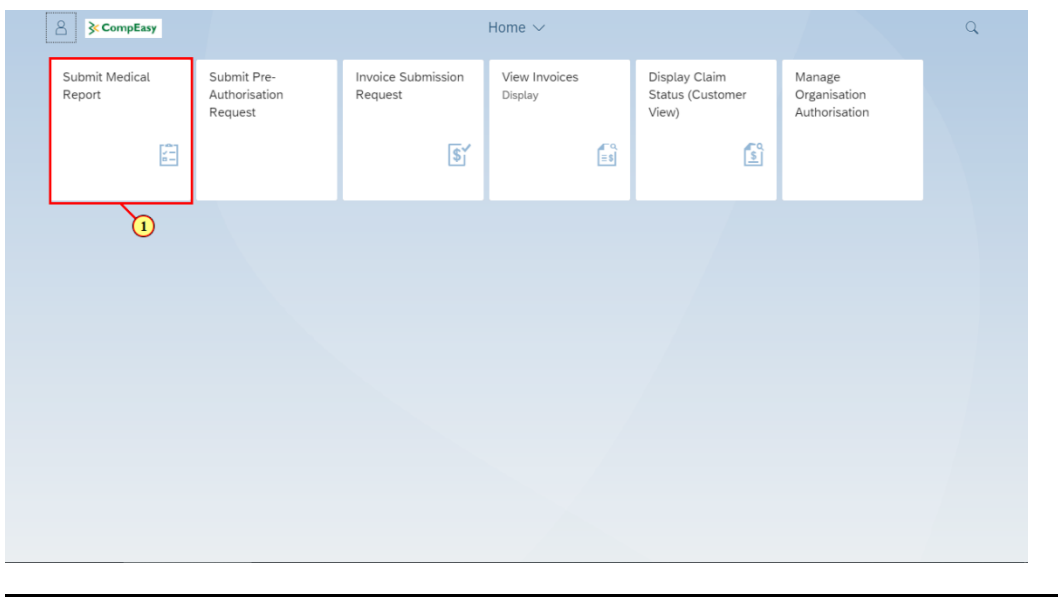

| Step | Action                                                         |                          |                    |
|------|----------------------------------------------------------------|--------------------------|--------------------|
| [1]  | Click the <b>Submit Pre-Authorisation Request</b> transaction. | Submit Medical<br>Report | tile to access the |

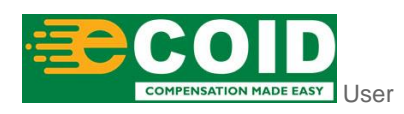

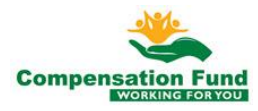

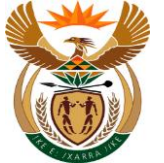

#### 1.1.2. Medical Report for Claim - Google Chrome

| A < ⋒ ≽CompEasy                                                           | Medical Report for Claim $\sim$ Q                                                                                                    |
|---------------------------------------------------------------------------|----------------------------------------------------------------------------------------------------|
|                                                                           | Medical Report                                                                                                    |
| Please note that users need to be aut     Organisation Authorisation App. | horised to submit or view medical reports, invoices, and pre-authorisations on behalf of a Healthcare Practice. Kindly apply for authorisation through the |
| i Please capture all mandatory fields *                                   |                                                                                                    |
| ✓ Medical Header Data                                                     | a                                                                                                    |
| *Service Provider Number:                                                 | Please select Service Provider number                                                                                                    |
| Service provider name:                                                    |                                                                                                    |
| Practice number:                                                          |                                                                                                    |
| *Claim number:                                                            | Please enter Claim number                                                                                                    |
| Ex(Old)ClaimNo:                                                           | M/1030674/1                                                                                                    |
| Name and Surname of E:                                                    |                                                                                                    |
| ID number of Employee:                                                    |                                                                                                    |
| Employer:                                                                 |                                                                                                    |
| *Type of Report:                                                          | ✓                                                                                                    |
| *Date of consultation:                                                    | dd.MM.yyyy                                                                                                    |
| Date of loss:                                                             |                                                                                                    |
| *Date of report:                                                          | dd.MM.vvvv                                                                                                    |
|                                                                           | + Create Medical Report                                                                                                    |

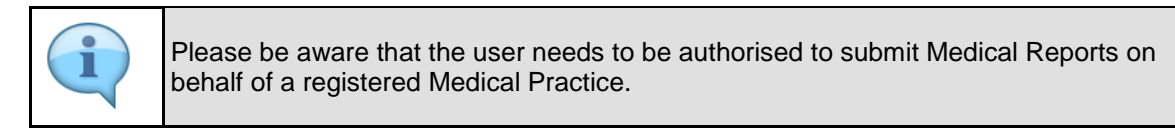

| Step | Action                                                                                             |
|------|----------------------------------------------------------------------------------------------------|
| [2]  | Click the <b>Service Provider Number possible entries</b> button to search for the required value. |

#### 1.1.3. Medical Report for Claim - Google Chrome

| 😤 🤇 💮 🤅 CompEasy                                                          |                                      |                                         |                             |                                  |                  |
|---------------------------------------------------------------------------|--------------------------------------|-----------------------------------------|-----------------------------|----------------------------------|------------------|
|                                                                           |                                      | Medical Report                          |                             |                                  |                  |
| Please note that users need to be auth<br>Organisation Authorisation App. | orised to submit or view medical rep | ts, involces, and pre-authorisations on | behalf of a Healthcare Prac | tice. Kindly apply for authorisa | tion through the |
| Please capture all mandatory fields *                                     |                                      |                                         |                             |                                  |                  |
| ✓ Medical Header Data                                                     |                                      | Medical Service Provider Search         |                             |                                  |                  |
| *Service Provider Number:<br>Service provider name:                       | Plea Practice numb                   |                                         |                             |                                  |                  |
| Practice number:<br>*Claim number:                                        | Name 1 of Name<br>organization organ | of Bussiness Partner ation              | Practice Number             |                                  |                  |
| Ex(Old)ClaimNo:                                                           | 402                                  | No data                                 |                             |                                  |                  |
| Name and Sumame of E:                                                     |                                      |                                         | Close Confirm               |                                  |                  |
| ID number of Employee:                                                    |                                      |                                         |                             |                                  |                  |
| Employer:                                                                 |                                      |                                         |                             |                                  |                  |
| *Type of Report:                                                          |                                      |                                         |                             |                                  |                  |
| *Date of consultation:                                                    |                                      |                                         | 8                           |                                  |                  |
| Date of loss:                                                             |                                      |                                         |                             |                                  |                  |
| *Date of report:                                                          | dd Milliony                          |                                         |                             |                                  |                  |

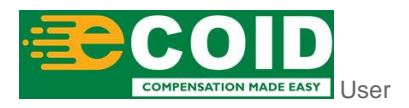

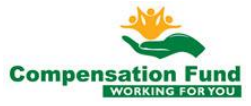

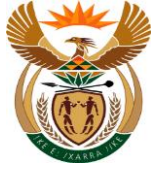

Submit Medical Report APP

| i | The Practice Number required must be linked to the User. |
|---|----------------------------------------------------------|
|   |                                                          |

| Step | Action                                                    |
|------|-----------------------------------------------------------|
| [3]  | Enter <b>7410322</b> in the <b>Practice number</b> field. |

## 1.1.4. Medical Report for Claim - Google Chrome

| 🔒 < 🍙 🔆 CompEasy                                                         |                                | Medical                    | Report for Claim $\smallsetminus$ |                |                       |                      | Q                    |
|--------------------------------------------------------------------------|--------------------------------|----------------------------|-----------------------------------|----------------|-----------------------|----------------------|----------------------|
|                                                                          |                                |                            | Medical Report                    |                |                       |                      |                      |
| Please note that users need to be aut<br>Organisation Authorisation App. | norised to submit or view r    | medical reports, invoices, | and pre-authorisations on         | behalf of a He | althcare Practice. Ki | ndly apply for autho | risation through the |
| i Please capture all mandatory fields *                                  |                                |                            |                                   |                |                       |                      |                      |
| ✓ Medical Header Data                                                    |                                | Medical S                  | ervice Provider Search            |                |                       |                      |                      |
| *Service Provider Number:<br>Service provider name:                      | Ples Pra                       | actice number: 741032      | 22<br>Search                      |                |                       |                      |                      |
| Practice number:<br>*Claim number:                                       | Name 1 of<br>Plea organization | Name 2 of<br>organization  | Bussiness Partner                 | Practice N     | umber                 |                      |                      |
| Ex(Old)ClaimNo:                                                          | M/1                            |                            | No data                           |                |                       |                      |                      |
| Name and Surname of E:                                                   |                                |                            |                                   | Close          | Confirm               |                      |                      |
| ID number of Employee:                                                   |                                |                            |                                   |                |                       |                      |                      |
| Employer:                                                                |                                |                            |                                   |                |                       |                      |                      |
| *Type of Report:                                                         |                                |                            |                                   |                |                       |                      |                      |
| *Date of consultation:                                                   |                                |                            |                                   |                |                       |                      |                      |
| Date of loss:                                                            |                                |                            |                                   |                |                       |                      |                      |
| *Date of report:                                                         | dd.MM.xvvv                     |                            |                                   | -              |                       |                      |                      |

| Step | Action                                          |   |        |                     |
|------|-------------------------------------------------|---|--------|---------------------|
| [4]  | Click the <b>Practice number Search</b> search. | Q | Search | button to start the |

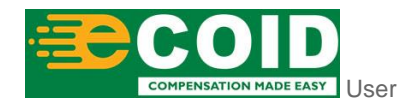

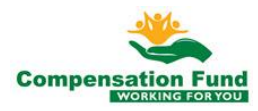

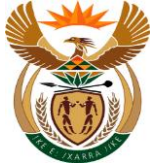

#### 1.1.5. Medical Report for Claim - Google Chrome

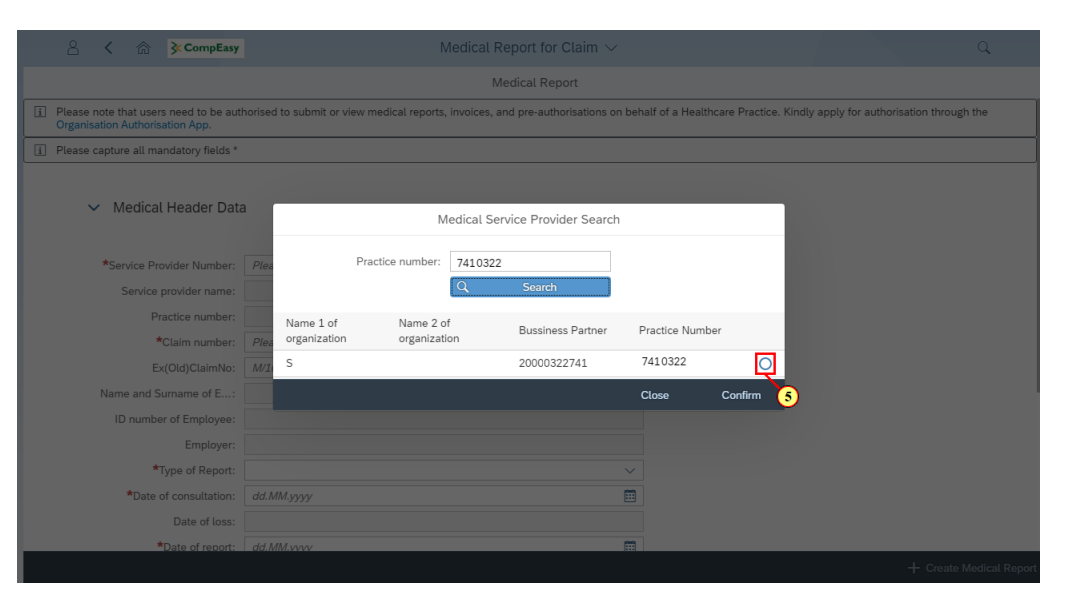

| Step | Action                                                             |
|------|--------------------------------------------------------------------|
| [5]  | Click to select the Service Provider Number $igodot$ radio button. |

## 1.1.6. Medical Report for Claim - Google Chrome

| A CompEasy                                                                 |                        | Medic                        | al Report for Claim $\sim$     |                 |                         |                   | Q                    |
|----------------------------------------------------------------------------|------------------------|------------------------------|--------------------------------|-----------------|-------------------------|-------------------|----------------------|
|                                                                            |                        |                              | Medical Report                 |                 |                         |                   |                      |
| i Please note that users need to be aut<br>Organisation Authorisation App. | horised to submit or v | view medical reports, invoid | ces, and pre-authorisations or | behalf of a Hea | althcare Practice. Kind | y apply for autho | risation through the |
| i Please capture all mandatory fields * .                                  |                        |                              |                                |                 |                         |                   |                      |
|                                                                            |                        |                              |                                |                 |                         |                   |                      |
| ✓ Medical Header Data                                                      | 3                      | Medica                       | I Service Provider Search      |                 |                         |                   |                      |
| *Service Provider Number:                                                  | Plea                   | Practice number: 741         | 0322                           |                 |                         |                   |                      |
| Service provider name:                                                     |                        | Q                            | Search                         |                 |                         |                   |                      |
| Practice number:                                                           | Name 1 of              | Name 2 of                    | Russings Partner               | Practice Nur    | mbor                    |                   |                      |
| *Claim number:                                                             | Plea organization      | organization                 | Dussiness Parmer               | Practice Nul    | nber                    |                   |                      |
| Ex(Old)ClaimNo:                                                            | M/1 S                  |                              | 2000032274                     | 7410322         | $\overline{\mathbf{O}}$ |                   |                      |
| Name and Surname of E:                                                     |                        |                              |                                | Close           | Confirm                 |                   |                      |
| ID number of Employee:                                                     |                        |                              |                                |                 |                         |                   |                      |
| Employer:                                                                  |                        |                              |                                |                 | U                       |                   |                      |
| *Type of Report:                                                           |                        |                              |                                |                 |                         |                   |                      |
| *Date of consultation:                                                     | dd.MM.yyyy             |                              |                                |                 |                         |                   |                      |
| Date of loss:                                                              |                        |                              |                                |                 |                         |                   |                      |
| *Date of report:                                                           | dd.MM.vvvv             |                              |                                |                 |                         |                   |                      |
|                                                                            |                        |                              |                                |                 |                         |                   |                      |

The Service Provider Number, Service Provider Name and Practice Number will autopopulate.

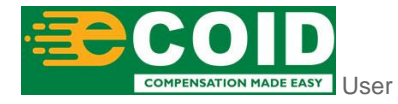

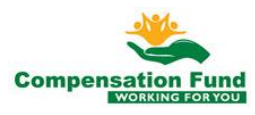

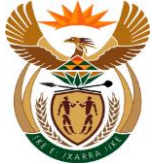

| Step | Action                                                    |
|------|-----------------------------------------------------------|
| [6]  | Click the <b>Confirm</b> button to confirm the selection. |

#### 1.1.7. Medical Report for Claim - Google Chrome

| 🔒 🕻 🏠 🄀 CompEasy                                                         | Medical Report for Claim $ 	imes $                                                 | ٩                                                                        |
|--------------------------------------------------------------------------|------------------------------------------------------------------------------------|--------------------------------------------------------------------------|
|                                                                          | Medical Report                                                                     |                                                                          |
| Please note that users need to be aut<br>Organisation Authorisation App. | horised to submit or view medical reports, invoices, and pre-authorisations on beh | alf of a Healthcare Practice. Kindly apply for authorisation through the |
| i Please capture all mandatory fields *                                  |                                                                                    |                                                                          |
| ✓ Medical Header Data                                                    | a                                                                                  |                                                                          |
| *Service Provider Number:                                                | 2000032274                                                                         |                                                                          |
| Service provider name:                                                   | S                                                                                  |                                                                          |
| Practice number:                                                         | 7410322                                                                            |                                                                          |
| *Claim number:                                                           | 11395534                                                                           |                                                                          |
| Ex(Old)ClaimNo:                                                          | M/1030674/1                                                                        |                                                                          |
| Name and Surname of E:                                                   |                                                                                    |                                                                          |
| ID number of Employee:                                                   |                                                                                    |                                                                          |
| Employer:                                                                |                                                                                    |                                                                          |
| *Type of Report:                                                         | ~ ~                                                                                |                                                                          |
| *Date of consultation:                                                   | dd.MM.yyyy                                                                         |                                                                          |
| Date of loss:                                                            |                                                                                    |                                                                          |
| *Date of report:                                                         | dd.MM.vvvv                                                                         |                                                                          |
|                                                                          |                                                                                    |                                                                          |

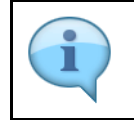

The Name and Surname of Employee, ID Number of Employee, Employer Name and Date of Loss will auto-populate

| Step | Action                                                  |
|------|---------------------------------------------------------|
| [7]  | Enter <b>11395534</b> in the <b>Claim number</b> field. |

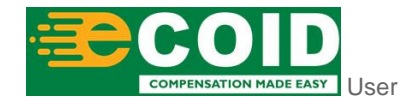

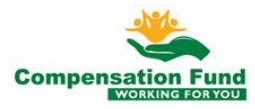

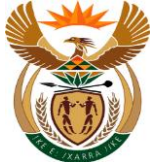

#### 1.1.8. Medical Report for Claim - Google Chrome

| A < A ScompEasy                                                             | Medical Report for Claim $\sim$                                                      |                                     |                             | Q        |
|-----------------------------------------------------------------------------|--------------------------------------------------------------------------------------|-------------------------------------|-----------------------------|----------|
|                                                                             | Medical Report                                                                       |                                     |                             |          |
| i Please note that users need to be auth<br>Organisation Authorisation App. | norised to submit or view medical reports, invoices, and pre-authorisations on behal | If of a Healthcare Practice. Kindly | apply for authorisation the | ough the |
| i Please capture all mandatory fields *                                     |                                                                                      |                                     |                             |          |
| ✓ Medical Header Data                                                       |                                                                                      |                                     |                             |          |
| *Service Provider Number:                                                   | 2000032274                                                                           |                                     |                             |          |
| Service provider name:                                                      | S                                                                                    |                                     |                             |          |
| Practice number:                                                            | 7410322                                                                              |                                     |                             |          |
| *Claim number:                                                              | 11395534                                                                             |                                     |                             |          |
| Ex(Old)ClaimNo:                                                             | M/1030674/1                                                                          |                                     |                             |          |
| Name and Surname of E:                                                      | Mic                                                                                  |                                     |                             |          |
| ID number of Employee:                                                      | 5138082550513                                                                        |                                     |                             |          |
| Employer:                                                                   | FECT                                                                                 |                                     |                             |          |
| *Type of Report:                                                            | · · · · · · · · · · · · · · · · · · ·                                                |                                     |                             |          |
| *Date of consultation:                                                      | dd.MM.yyyy                                                                           | 0                                   |                             |          |
| Date of loss:                                                               | 01.04.2020                                                                           |                                     |                             |          |
| *Date of report:                                                            | dd.MM.www                                                                            |                                     |                             |          |
|                                                                             |                                                                                      |                                     |                             |          |

| Step | Action                                                                                 |
|------|----------------------------------------------------------------------------------------|
| [8]  | Click the <b>Type of Report</b> drop down option button to display the available list. |

## 1.1.9. Medical Report for Claim - Google Chrome

| A ☆ CompEasy                                                              | First Medical Report*                   | Q                                                                        |
|---------------------------------------------------------------------------|-----------------------------------------|--------------------------------------------------------------------------|
|                                                                           | Progress Medical Report*                |                                                                          |
|                                                                           | Final Medical Report*                   |                                                                          |
| Please note that users need to be auth<br>Organisation Authorisation App. | Final Medical Report for OD*            | alf of a Healthcare Practice. Kindly apply for authorisation through the |
| i Please capture all mandatory fields *                                   | Progress Medical Report OD*             |                                                                          |
|                                                                           | Referral Letter*                        |                                                                          |
| V Medical Header Data                                                     | Final Medical Report PTSD*              |                                                                          |
|                                                                           | Progress Medical Report PTSD*           |                                                                          |
|                                                                           | Final Rehabilitation Report*            |                                                                          |
| *Service Provider Number:                                                 | Progress Rehabilitation Report*         |                                                                          |
| Service provider name:                                                    | Supplimentary Report-Hand Injuries*     |                                                                          |
| Practice number:                                                          | Supplimentary Report-Foot Injuries*     |                                                                          |
| *Claim number:                                                            | Supplimentary Report-Final Report Eyes* |                                                                          |
| Ex(Old)ClaimNo:                                                           | Supplimentary Report-Dematological*     |                                                                          |
| Name and Surname of E:                                                    | Supplimentary Report-Tenosynovitis*     |                                                                          |
| ID number of Employee:                                                    | Supplimentary Report-Special Hernia*    |                                                                          |
| Employer:                                                                 | Supplimentary Report-Resumption*        |                                                                          |
| *Type of Report:                                                          | <u> </u>                                |                                                                          |
| *Date of consultation:                                                    | dd.MM.yyyy                              |                                                                          |
| Date of loss:                                                             | 01.04.2020                              |                                                                          |
| *Date of report:                                                          | dd.MM.vvvv                              |                                                                          |
|                                                                           |                                         | + Create Medical Report                                                  |

| Step | Action                                                                 |
|------|------------------------------------------------------------------------|
| [9]  | Click on the Type of Report First Medical Report* option to select it. |

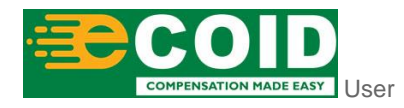

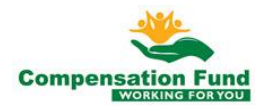

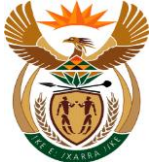

#### 1.1.10. Medical Report for Claim - Google Chrome

| A < A ≥ CompEasy                                                         | Medical Report for Claim $\sim$                                                     | Q                                                                       |
|--------------------------------------------------------------------------|-------------------------------------------------------------------------------------|-------------------------------------------------------------------------|
|                                                                          | Medical Report                                                                      |                                                                         |
| Please note that users need to be aut<br>Organisation Authorisation App. | horised to submit or view medical reports, invoices, and pre-authorisations on beha | If of a Healthcare Practice. Kindly apply for authorisation through the |
| i Please capture all mandatory fields *                                  |                                                                                     |                                                                         |
|                                                                          |                                                                                     |                                                                         |
|                                                                          |                                                                                     |                                                                         |
|                                                                          |                                                                                     |                                                                         |
|                                                                          |                                                                                     |                                                                         |
| *Service Provider Number:                                                | 2000032274                                                                          |                                                                         |
| Service provider name:                                                   | S                                                                                   |                                                                         |
| Practice number:                                                         | 7410322                                                                             |                                                                         |
| *Claim number:                                                           | 11395534                                                                            |                                                                         |
| Ex(Old)ClaimNo:                                                          | M/1030674/1                                                                         |                                                                         |
| Name and Surname of E:                                                   | Mic                                                                                 |                                                                         |
| ID number of Employee:                                                   | 5138082550513                                                                       |                                                                         |
| Employer:                                                                | FECT                                                                                |                                                                         |
| *Type of Report:                                                         | First Medical Report*                                                               |                                                                         |
| *Date of consultation:                                                   | 02.04.2020                                                                          |                                                                         |
| Date of loss:                                                            | 01.04.2020                                                                          |                                                                         |
| *Date of report:                                                         | dd.MM.vvvv                                                                          |                                                                         |
|                                                                          |                                                                                     |                                                                         |

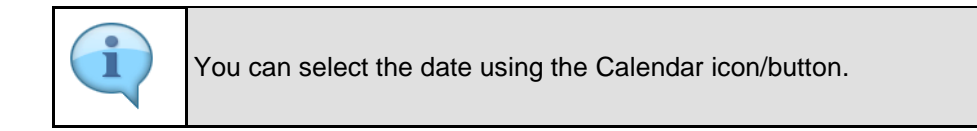

| Step | Action                                              |
|------|-----------------------------------------------------|
| [10] | Enter 02.04.2020 in the Date of consultation field. |

## 1.1.11. Medical Report for Claim - Google Chrome

| A < A ≽CompEasy                                                            | Medical Report for Claim $\sim$                                                   | Q                                                                         |
|----------------------------------------------------------------------------|-----------------------------------------------------------------------------------|---------------------------------------------------------------------------|
|                                                                            | Medical Report                                                                    |                                                                           |
| i Please note that users need to be aut<br>Organisation Authorisation App. | horised to submit or view medical reports, invoices, and pre-authorisations on be | half of a Healthcare Practice. Kindly apply for authorisation through the |
| i Please capture all mandatory fields *                                    |                                                                                   |                                                                           |
| ✓ Medical Header Data                                                      | 3                                                                                 |                                                                           |
| *Service Provider Number:                                                  | 2000032274                                                                        |                                                                           |
| Service provider name:                                                     | S                                                                                 |                                                                           |
| Practice number:                                                           | 7410322                                                                           |                                                                           |
| *Claim number:                                                             | 11395534                                                                          |                                                                           |
| Ex(Old)ClaimNo:                                                            | M/1030674/1                                                                       |                                                                           |
| Name and Surname of E:                                                     | Mic                                                                               |                                                                           |
| ID number of Employee:                                                     | 5138082550513                                                                     |                                                                           |
| Employer:                                                                  | FECT                                                                              |                                                                           |
| *Type of Report:                                                           | First Medical Report*                                                             | m m                                                                       |
| *Date of consultation:                                                     | 02.04.2020                                                                        |                                                                           |
| Date of loss:                                                              | 01.04.2020                                                                        |                                                                           |
| *Date of report:                                                           | dd.MM.vvvv                                                                        |                                                                           |
|                                                                            |                                                                                   |                                                                           |

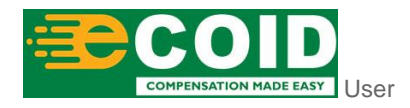

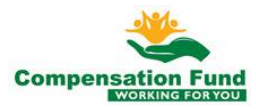

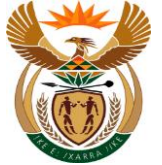

| Step | Action                                                 |
|------|--------------------------------------------------------|
| [11] | Click in the area below the scroll bar to scroll down. |

## 1.1.12. Medical Report for Claim - Google Chrome

|                         | Medical Report        |            |  |  |
|-------------------------|-----------------------|------------|--|--|
| Glaim number.           | 11030304              |            |  |  |
| Ex(Old)ClaimNo:         | M/1030674/1           |            |  |  |
| Name and Surname of E:  | Mic                   |            |  |  |
| ID number of Employee:  | 5138082550513         |            |  |  |
| Employer:               | FECT                  |            |  |  |
| *Type of Report:        | First Medical Report* | ~          |  |  |
| *Date of consultation:  | 02.04.2020            | <b>•••</b> |  |  |
| Date of loss:           | 01.04.2020            |            |  |  |
| *Date of report:        | 02.04.2020            |            |  |  |
| Date of return to work: | dd.MM.yyyy            | <b></b>    |  |  |
| *Notes:                 |                       |            |  |  |
|                         |                       |            |  |  |
| *ICD10:                 | M10.9/M22.35/567.3/   |            |  |  |
| *Period Date from:      | dd.MM.yyyy            |            |  |  |
|                         |                       |            |  |  |

| Step | Action                                                      |
|------|-------------------------------------------------------------|
| [12] | Enter <b>02.04.2020</b> in the <b>Date of report</b> field. |

## 1.1.13. Medical Report for Claim - Google Chrome

| Samuel Darmary.         |                       | Medical Report |   |  |
|-------------------------|-----------------------|----------------|---|--|
| Ex(Old)ClaimNo:         | M/1030674/1           |                |   |  |
| Name and Surpares of F  | Ma                    |                |   |  |
| Name and Sumarie of E   | MIC                   |                |   |  |
| ID number of Employee:  | 5138082550513         |                |   |  |
| Employer:               | FECT                  |                |   |  |
| *Type of Report:        | First Medical Report* | ~              |   |  |
| *Date of consultation:  | 02.04.2020            | <b></b>        |   |  |
| Date of loss:           | 01.04.2020            |                |   |  |
| *Date of report:        | 02.04.2020            | <b></b>        |   |  |
| Date of return to work: | dd.MM.yyyyy           | <b></b>        | ] |  |
| *Notes:                 |                       |                | 1 |  |
|                         |                       |                |   |  |
| *ICD10:                 | M10.9/M22.35/567.3/   |                |   |  |
| *Period Date from:      | dd.MM.yyyy 🖽 📩 dd.l   | ИМ.уууу 🏛      |   |  |
|                         |                       |                |   |  |
|                         |                       |                |   |  |
|                         |                       |                |   |  |
|                         |                       |                |   |  |

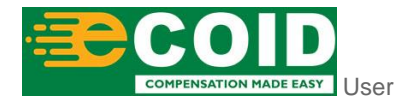

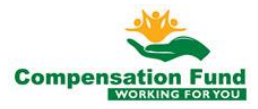

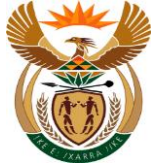

| Step | Action                                               |
|------|------------------------------------------------------|
| [13] | Enter First Consultation by Dr L in the Notes field. |

## 1.1.14. Medical Report for Claim - Google Chrome

| < 合 ≩CompEasy           | Medical Report for Claim $ \sim $ |   |
|-------------------------|-----------------------------------|---|
|                         | Medical Report                    |   |
| Glain number.           | 103004                            |   |
| Ex(Old)ClaimNo:         | M/1030674/1                       |   |
| Name and Surname of E:  | Mic                               |   |
| ID number of Employee:  | 5138082550513                     |   |
| Employer:               | FECT                              |   |
| *Type of Report:        | First Medical Report*             |   |
| *Date of consultation:  | 02.04.2020                        |   |
| Date of loss:           | 01.04.2020                        |   |
| *Date of report:        | 02.04.2020                        |   |
| Date of return to work: | dd.MM.yyyy                        |   |
| *Notes:                 | First Consultation by Dr L        | 1 |
|                         |                                   |   |
| *ICD10:                 | 542.20[W24.62]                    |   |
| *Period Date from:      | dd.MM.yyyy 💼 📩 MM.yyyy            |   |
|                         |                                   |   |
|                         |                                   |   |
|                         |                                   |   |
| dical Documents         |                                   |   |
| onto                    |                                   |   |
|                         |                                   |   |

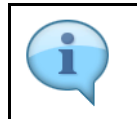

ICD10 Code is case sensitive, use capital letter's when inserting alphabets. Please note the format: the | must be added between and after the codes, no spaces allowed.

| Step | Action                                                 |
|------|--------------------------------------------------------|
| [14] | Enter <b>S42.20 W24.62 </b> in the <b>ICD10</b> field. |

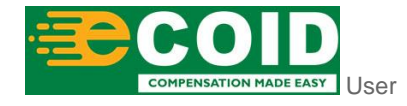

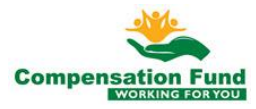

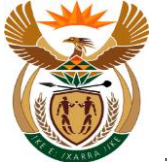

## 1.1.15. Medical Report for Claim - Google Chrome

| < ☆ CompEasy            | Medical Report for Claim $\sim$ |              |      |
|-------------------------|---------------------------------|--------------|------|
|                         | Medical Report                  |              |      |
| Glain number.           |                                 |              |      |
| Ex(Old)ClaimNo:         | M/1030674/1                     |              |      |
| Name and Surname of E:  | Mic                             |              |      |
| ID number of Employee:  | 5138082550513                   |              |      |
| Employer:               | FECT                            |              |      |
| *Type of Report:        | First Medical Report*           | $\checkmark$ |      |
| *Date of consultation:  | 02.04.2020                      | <b></b>      |      |
| Date of loss:           | 01.04.2020                      |              |      |
| *Date of report:        | 02.04.2020                      |              |      |
| Date of return to work: | dd.MM.yyyy                      |              |      |
| *Notes:                 | First Consultation by Dr L      |              |      |
| *ICD10:                 | \$42.20 W24.62                  |              |      |
| *Period Date from:      | 02.04.2020 💼 🔹 dd.MM.39999      |              |      |
|                         | 15                              |              |      |
|                         |                                 |              |      |
| al Documents            |                                 |              |      |
|                         |                                 |              | + 0m |

| Step | Action                                          |
|------|-------------------------------------------------|
| [15] | Enter 02.04.2020 in the Period Date from field. |

## 1.1.16. Medical Report for Claim - Google Chrome

|                         | Medical Report             |         |
|-------------------------|----------------------------|---------|
| Glain number.           | TT03004                    |         |
| Ex(Old)ClaimNo:         | M/1030674/1                |         |
| Name and Surname of E:  | Mic                        |         |
| ID number of Employee:  | 5138082550513              |         |
| Employer:               | FECT                       |         |
| *Type of Report:        | First Medical Report*      | $\sim$  |
| *Date of consultation:  | 02.04.2020                 |         |
| Date of loss:           | 01.04.2020                 |         |
| *Date of report:        | 02.04.2020                 |         |
| Date of return to work: | dd.MM.yyyy                 | <b></b> |
| *Notes:                 | First Consultation by Dr L |         |
| *ICD10:                 | S42.20 W24.62              |         |
| *Period Date from:      | 02.04.2020 💼 🔹 02.04.2020  |         |
|                         | 16                         |         |
|                         |                            |         |
| edical Documents        |                            |         |
| saleat Documents        |                            |         |

| Step | Action                                        |
|------|-----------------------------------------------|
| [16] | Enter 02.04.2020 in the Period Date to field. |

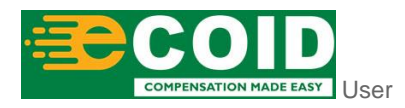

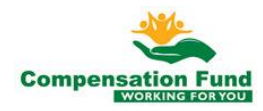

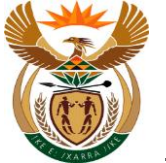

## 1.1.17. Medical Report for Claim - Google Chrome

| CompEasy                | Medical Report for Claim $\sim$ |            |  |             |
|-------------------------|---------------------------------|------------|--|-------------|
|                         | Medical Report                  |            |  |             |
| Glain number.           |                                 |            |  |             |
| Ex(Old)ClaimNo:         | M/1030674/1                     |            |  |             |
| Name and Surname of E:  | Mic                             |            |  |             |
| ID number of Employee:  | 5138082550513                   |            |  |             |
| Employer:               | FECT                            |            |  |             |
| *Type of Report:        | First Medical Report*           | $\sim$     |  |             |
| *Date of consultation:  | 02.04.2020                      | <b>•••</b> |  |             |
| Date of loss:           | 01.04.2020                      |            |  |             |
| *Date of report:        | 02.04.2020                      | <b>**</b>  |  |             |
| Date of return to work: | dd.MM.yyyy                      | <b></b>    |  |             |
| *Notes:                 | First Consultation by Dr L      |            |  |             |
| *ICD10:                 | S42.20[W24.62]                  |            |  |             |
| *Period Date from:      | 02.04.2020 💼 *to 02.04.2020 💼   |            |  |             |
|                         |                                 |            |  |             |
| edical Documents        |                                 |            |  |             |
| )                       |                                 |            |  | + Create Me |
|                         |                                 |            |  |             |

| Step | Action                                                      |
|------|-------------------------------------------------------------|
| [17] | Click the <b>Expand</b> node to open the Medical Documents. |

#### 1.1.18. Medical Report for Claim - Google Chrome

| A < A ≽CompEasy    | Medical Report for Claim $\vee$                               |
|--------------------|---------------------------------------------------------------|
|                    | Medical Report                                                |
| *Notes:            | First Consultation by Dr L                                    |
| *ICD10:            | \$42.20[W24.62]                                               |
| *Period Date from: | 02.04.2020   02.04.2020   02.04.2020                          |
|                    |                                                               |
|                    |                                                               |
| Medical Documents  |                                                               |
|                    |                                                               |
|                    | *Document type +                                              |
|                    | *Document type +                                              |
|                    | *Document type +<br>IS<br>No files found.                     |
|                    | *Document type +<br>18<br>No files found.<br>use the + Button |
|                    | *Document type +<br>18<br>No files found.<br>use the + Button |

| Step | Action                                                                                |
|------|---------------------------------------------------------------------------------------|
| [18] | Click the <b>Document type</b> drop down option button to display the available list. |

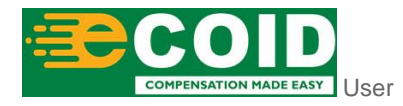

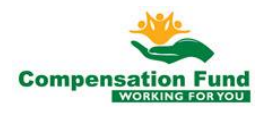

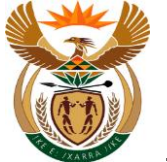

## 1.1.19. Medical Report for Claim - Google Chrome

| A CompEasy                               | Medical Report for Claim $\sim$                                                                                                    | Medical Additional Supporting Documents                                                                                                    |
|------------------------------------------|----------------------------------------------------------------------------------------------------|----------------------------------------------------------------------------------------------------|
|                                          | Medical Report                                                                                                    | Ambulance Trip Sheet                                                                                                    |
| *Notes:<br>*ICD10:<br>*Period Date from: | First Consultation by Dr L<br>S42.20[W24.62]<br>02.04.2020  (02.04.2020  (02.04.2020  (02.04.2020  (02.04.2020  (02.04.2020  (02.04.2020  (02.04.2020  (02.04.2020  (02.04.2020  (02.04.2020  (02.04.2020  (02.04.2020  (02.04.2020  (02.04.2020  (02.04.2020  (02.04.2020  (02.04.2020  (02.04.2020  (02.04.2020  (02.04.2020  (02.04.2020  (02.04.2020  (02.04.2020  (02.04.2020  (02.04.2020  (02.04.2020  (02.04.2020  (02.04.2020  (02.04.2020  (02.04.2020  (02.04.2020  (02.04.2020  (02.04.2020  (02.04.2020  (02.04.2020  (02.04.2020  (02.04.2020  (02.04.2020  (02.04.2020  (02.04.2020  (02.04.2020  (02.04.2020  (02.04.2020  (02.04.2020  (02.04.2020  (02.04.2020  (02.04.2020  (02.04.2020  (02.04.2020  (02.04.2020  (02.04.2020  (02.04.2020  (02.04.2020  (02.04.2020  (02.04.2020  (02.04.2020  (02.04.2020  (02.04.2020  (02.04.2020  (02.04.2020  (02.04.2020  (02.04.2020  (02.04.2020  (02.04.2020  (02.04.2020  (02.04.2020  (02.04.2020  (02.04.2020  (02.04.2020  (02.04.2020  (02.04.2020  (02.04.2020  (02.04.2020  (02.04.2020  (02.04.2020  (02.04.2020  (02.04.2020  (02.04.2020  (02.04.2020  (02.04.2020  (02.04.2020  (02.04.2020  (02.04.2020  (02.04.2020  (02.04.2020  (02.04.2020  (02.04.2020  (02.04.2020  (02.04.2020  (02.04.2020  (02.04.2020  (02.04.2020  (02.04.2020  (02.04.2020  (02.04.2020  (02.04.2020  (02.04.2020  (02.04.2020  (02.04.2020  (02.04.2020  (02.04.2020  (02.04.2020  (02.04.2020  (02.04.2020  (02.04.2020  (02.04.2020  (02.04.2020  (02.04.2020  (02.04.2020  (02.04.2020  (02.04.2020  (02.04.2020  (02.04.2020  (02.04.2020  (02.04.2020  (02.04.2020  (02.04.2020  (02.04.2020  (02.04.2020  (02.04.2020  (02.04.2020  (02.04.2020  (02.04.2020  (02.04.2020  (02.04.2020  (02.04.2020  (02.04.2020  (02.04.2020  (02.04.2020  (02.04.2020  (02.04.2020  (02.04.2020  (02.04.2020  (02.04.2020  (02.04.2020  (02.04.2020  (02.04.2020  (02.04.2020  (02.04.2020  (02.04.2020  (02.04.2020  (02.04.2020  (02.04.2020  (02.04.2020  (02.04.2020  (02.04.2020  (02.04.2020  (02.04.2020  (02.04.2020  (02.04.2020  (02.04.2020  (02.04.2020  (02.04.2020  ( | Assalve Devices Outcation First Medical Report - Accident WCL4 First Medical Report PCD WCL20 First Medical Report PCD WCL303 Progress Medical Report - Accident WCL5 Progress Medical Report - Occ. DiseaseWCL27 Progress Medical Report - PTSD WCL305 |
| Medical Documents                        | *Docun                                                                                                    | Final Medical Report - Accident WCL5F<br>Final Medical Report - Occ.Disease WCL26                                                                                                    |
|                                          |                                                                                                    |                                                                                                    |
|                                          | No files found.                                                                                                    |                                                                                                    |
|                                          | use the + Button                                                                                                    |                                                                                                    |
|                                          |                                                                                                    |                                                                                                    |
|                                          |                                                                                                    | + Create Medical Report                                                                                                    |

| Step | Action                                                                           |            |
|------|----------------------------------------------------------------------------------|------------|
| [19] | Click on the <b>Document type</b> First Medical Report - Accident WCL4 option to | select it. |

## 1.1.20. Medical Report for Claim - Google Chrome

| A < A ≽CompEasy                       | Medical Report for Claim $\sim$                     | ۹.        |
|---------------------------------------|-----------------------------------------------------|-----------|
|                                       | Medical Report                                      |           |
| *Notes:                               | First Consultation by Dr L                          |           |
| *ICD10:<br>*Period Date from:         | S42.20 W24.62 <br>02.04.2020                        |           |
| <ul> <li>Medical Documents</li> </ul> |                                                     |           |
|                                       | *Document type First Medical Report - Accident WCL4 | ✓ +<br>20 |
|                                       | *Document type First Medical Report - Accident WCLd | 20        |
|                                       | *Document type First Medical Report - Accident WCL4 | 20        |

| Step | Action                                       |
|------|----------------------------------------------|
| [20] | Click the Add + button to upload a document. |

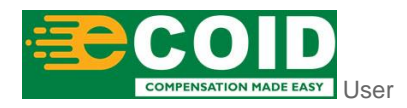

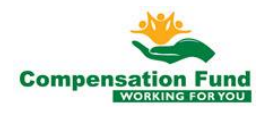

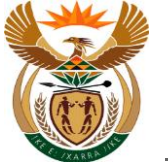

#### 1.1.21. Medical Report for Claim - Google Chrome

| ≗ < ⋒ <mark>&gt;</mark>              | CompEasy                     | Medic                                | al Report for Claim $ \smallsetminus $ |                      |                                    |              |    |             | Q            |
|--------------------------------------|------------------------------|--------------------------------------|----------------------------------------|----------------------|------------------------------------|--------------|----|-------------|--------------|
|                                      |                              |                                      | Medical Report                         |                      |                                    |              |    |             |              |
| Date of retu                         | rn to work: dd.MM.yyyy       |                                      |                                        |                      |                                    |              |    |             |              |
|                                      | *Notes: First Consult        | ation by Dr.L                        |                                        |                      |                                    |              | X  |             |              |
|                                      | Upen ← → < ↑ □ > Thi         | s PC > Desktop                       |                                        | v ē                  | Search Desktop                     | ,            |    |             |              |
| *Period                              | Organise 🔻 New folde         | r                                    |                                        |                      | 0=:                                | - 🔳 (        | 8  |             |              |
|                                      | OneDrive - Persor            | Name                                 | Date mo                                | dified               | Туре                               | Size         | ^  |             |              |
|                                      | <ul> <li>Transnet</li> </ul> | Pre-Auth Motivation Assistive Device | 2020/10/<br>2020/10/                   | 01 13:58<br>01 13:58 | Adobe Acrobat D<br>Adobe Acrobat D | 7 KB<br>7 KB |    |             |              |
|                                      | This PC                      | Medical Report                       | 2020/10/                               | 01 13:58             | Adobe Acrobat D<br>Adobe Acrobat D | 7 KB<br>7 KB |    |             |              |
| <ul> <li>Medical Document</li> </ul> | 3D Objects                   | NCL2                                 | 21/10/                                 | 01 13:58             | Adobe Acrobat D                    | 7 KB         |    |             |              |
|                                      | Desktop                      |                                      |                                        |                      |                                    |              | L4 |             | ~ +          |
|                                      | 🖶 Downloads 🗸                | <                                    |                                        |                      |                                    |              | >  |             |              |
|                                      | File na                      | me: Medical Report                   |                                        |                      | All Files                          | ```          | -  |             |              |
|                                      |                              |                                      |                                        |                      | Open                               | Cancel       |    |             |              |
|                                      |                              |                                      |                                        |                      |                                    |              |    |             |              |
|                                      |                              | I                                    | No files found.                        |                      |                                    |              |    |             |              |
|                                      |                              |                                      | use the + Button                       |                      |                                    |              |    |             |              |
|                                      |                              |                                      |                                        |                      |                                    |              |    | + Create Me | dical Report |

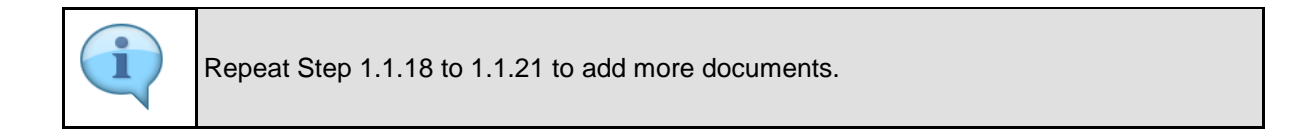

| Step | Action                                                                 |
|------|------------------------------------------------------------------------|
| [21] | Double click on the Medical Report Medical Report option to select it. |

## 1.1.22. Medical Report for Claim - Google Chrome

| ິ < ĉ ≩CompEasy                | Medical Report for Claim    | ~         |                                           | Q                  |
|--------------------------------|-----------------------------|-----------|-------------------------------------------|--------------------|
|                                | Medical Report              |           |                                           |                    |
| *Type of Report:               | First Medical Report*       | ~         |                                           |                    |
| *Date of consultation:         | 02.04.2020                  | <b></b>   |                                           |                    |
| Date of loss:                  | 01.04.2020                  |           |                                           |                    |
| *Date of report:               | 02.04.2020                  |           |                                           |                    |
| Date of return to work:        | dd.MM.yyyy                  |           |                                           |                    |
| *Notes:                        | First Consultation by Dr L  |           |                                           |                    |
| *ICD10:                        | \$42.20[W24.62]             |           |                                           |                    |
| *Period Date from:             | 02.04.2020 💼 🔹 02.04.2020 💼 |           |                                           |                    |
| ✓ Medical Documents            |                             | *Document | type First Medical Report - Accident WCL4 | × +                |
| Assistive Device.pdf<br>6,3 KB |                             |           |                                           | 228                |
|                                |                             |           | + Cre                                     | ate Medical Report |

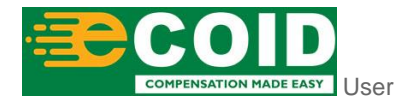

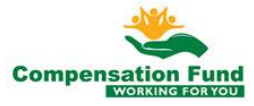

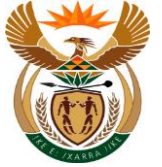

| Step | Action                                                                                   |
|------|------------------------------------------------------------------------------------------|
| [22] | Click the Create Medical Report + Create Medical Report button to create medical report. |

## 1.1.23. Medical Report for Claim - Google Chrome

| 😤 < 🍙 達 CompEasy                   | 1                          | Medical Report for Claim $ 	imes $                  | Q                    |
|------------------------------------|----------------------------|-----------------------------------------------------|----------------------|
|                                    |                            | Medical Report                                      |                      |
| *Type of Report:                   | First Medical Report*      |                                                     |                      |
| *Date of consultation:             | 02.04.2020                 |                                                     |                      |
| Date of loss:                      | 01.04.2020                 |                                                     |                      |
| *Date of report:                   | 02.04.2020                 |                                                     |                      |
| Pate of return to work:<br>*Notes: | First Consultation by Dr I |                                                     |                      |
|                                    | This consultation by bit c | Confirm                                             |                      |
| *ICD10:                            | \$42.20 W24.62             | Do you want to submit Medical Report?               |                      |
| *Period Date from:                 | 02.04.2020                 | Ves No<br>23                                        |                      |
| ✓ Medical Documents                |                            | *Document type First Medical Report - Accident WCL4 | ×] +                 |
| Assistive Device.pdf<br>6,3 KB     |                            |                                                     | 8                    |
|                                    |                            | + 0                                                 | reate Medical Report |

| Step | Action                                                  |
|------|---------------------------------------------------------|
| [23] | Click the <b>Yes</b> button to acknowledge the message. |

## 1.1.24. Medical Report for Claim - Google Chrome

| A < A ≩CompEasy                       |                     |                                               | ٩                       |
|---------------------------------------|---------------------|-----------------------------------------------|-------------------------|
|                                       |                     | Medical Report                                |                         |
| *Type of Report:                      |                     |                                               |                         |
| *Date of consultation:                |                     |                                               |                         |
| Date of loss:                         |                     |                                               |                         |
| *Date of report:                      | dd.MM.yyyy          |                                               |                         |
| Date of return to work:               |                     |                                               |                         |
| *Notes:                               |                     |                                               |                         |
|                                       |                     | I Success                                     |                         |
| *ICD10:                               | M10.9/M22.35/567.3/ | Medical Report has been created successfully. |                         |
| *Period Date from:                    | dd.MM.yyyy          | 24                                            |                         |
| <ul> <li>Medical Documents</li> </ul> |                     | *Document type                                | × +                     |
| Assistive Device.pdf<br>6,3 KB        |                     |                                               | 8                       |
|                                       |                     |                                               | + Create Medical Report |

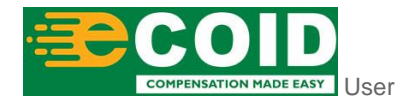

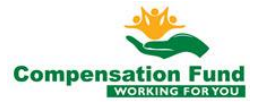

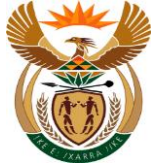

| Step | Action                                                 |
|------|--------------------------------------------------------|
| [24] | Click the <b>OK</b> button to acknowledge the message. |

#### 1.1.25. Medical Report for Claim - Google Chrome

| A < A ≽CompEasy         | Medical Report for Claim $\sim$ |         |
|-------------------------|---------------------------------|---------|
|                         | Medical Report                  |         |
| Gtaint tumper.          |                                 |         |
| Ex(Old)ClaimNo:         | M/1030674/1                     |         |
| Name and Surname of E:  | Mic                             |         |
| ID number of Employee:  | 5138082550513                   |         |
| Employer:               | FECT                            |         |
| *Type of Report:        | First Medical Report*           | $\sim$  |
| *Date of consultation:  | dd.MM.yyyyy                     |         |
| Date of loss:           | 01.04.2020                      |         |
| *Date of report:        | dd.MM.yyyy                      | <b></b> |
| Date of return to work: | dd.MM.yyyy                      |         |
| *Notes:                 |                                 |         |
|                         |                                 |         |
| *ICD10:                 | M10.9 M22.35 S67.3              |         |
| *Period Date from:      | dd.MM.yyyy 🗰 *to dd.MM.yyyy     |         |
|                         |                                 |         |
|                         |                                 |         |
|                         |                                 |         |
| Medical Documents       |                                 |         |
|                         |                                 |         |
|                         |                                 |         |

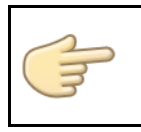

Well done! You have successfully Submitted Medical Report using External APP.

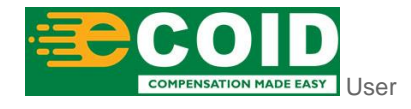

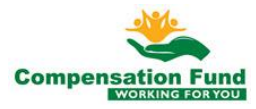